# **Add Follow Me Printing Queue**

If you are using a computer/laptop and the 'Follow Me Printing' printer is not in the list you can use these steps to add it. (These steps can be used for any printer you wish to add).

#### Instructions

Adding a printer:

1. Open the start menu and search 'Printers & Scanners'

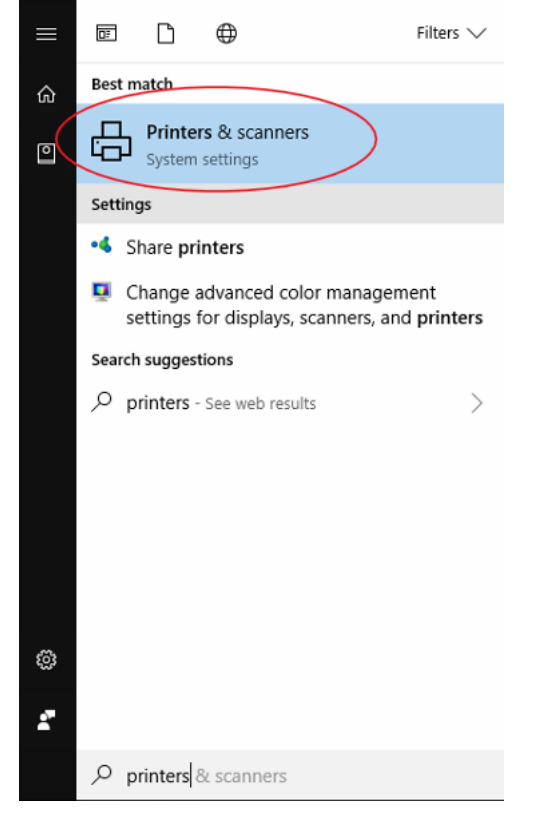

2. *Click* on 'Printers & Scanners' to get to the following window: Settings

| Ø Home                                                                                                    | Printers & scanners           |
|----------------------------------------------------------------------------------------------------|-------------------------------|
| Find a setting $\rho$                                                                                                    | Add printers & scanners       |
| Devices                                                                                                    | + Add a printer or scanner    |
| Bluetooth & other devices                                                                                                    |                               |
| 🛱 Printers & scanners                                                                                                    | Printers & scanners           |
| () Mouse                                                                                                    | Adobe PDF<br>Default          |
| Typing                                                                                                    | Fax                           |
| 🖉 Pen & Windows Ink                                                                                                    | Microsoft Print to PDF        |
| AutoPlay     AutoPlay     AutoPlay | Microsoft XPS Document Writer |
| ā USB                                                                                                    | Send To OneNote 2016          |
|                                                                                                    |                               |
|                                                                                                    |                               |

Let Windows manage my default printer

3. We will now need to click 'Add a printer' and wait for the list to appear. Once they have appeared you can find the printer that you wish to add, click it to highlight it and choose 'Add Device'

– 🗆 🗙

| Ø Home                    | Printers & scanners                                |  |
|---------------------------|----------------------------------------------------|--|
| Find a setting $\wp$      | Add printers & scanners                            |  |
| Devices                   | O Refresh                                          |  |
| Bluetooth & other devices | Follow Me Printing - B&W on BCIPRT01               |  |
| B Printers & scanners     |                                                    |  |
| () Mouse                  | Add device                                         |  |
| 📼 Typing                  | Follow Me Printing - Colour on BCIPRT01<br>Printer |  |
| 🖉 Pen & Windows Ink       | SP4520DN Bookroom on BCIPRT01<br>Printer           |  |
| (P) AutoPlay              | SP4520DN Uniform on BCIPRT01<br>Printer            |  |
| O OSB                     | SP4520DN Business Manager on BCIPRT01<br>Printer   |  |
|                           | SP4520DN LEC on BCIPRT01<br>Printer                |  |
|                           | SP4520DN Counsellor on BCIPRT01<br>Printer         |  |
|                           | SP4520DN Duvac Prep on BCIPRT01<br>Printer         |  |

Ignore the failed message, if the printer loads below then it is being set up correctly.

| 🔅 Home                    | Printers & scanners                               |  |
|---------------------------|---------------------------------------------------|--|
| Find a setting $ ho$      | Add printers & scanners                           |  |
| Devices                   | + Add a printer or scanner                        |  |
| Bluetooth & other devices | Follow Me Printing - Colour on BCIPRT01           |  |
| B Printers & scanners     | - Tunca                                           |  |
| () Mouse                  | Printers & scanners                               |  |
| 📼 Typing                  | Adobe PDF<br>Default                              |  |
| 🕭 Pen & Windows Ink       | Fax Fax                                           |  |
| P AutoPlay                | Follow Me Printing - B&W on bciprt01.bci.local    |  |
| 🖞 USB                     | Follow Me Printing - Colour on bciprt01.bci.local |  |
|                           | Microsoft Print to PDF                            |  |
|                           | Microsoft XPS Document Writer                     |  |
|                           | Send To OneNote 2016                              |  |

4. It will then install the printer you selected. This printer will now be added to the computer and you will be able to print to it and will show up in your list of printers.

# Printers & scanners

### Add printers & scanners

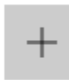

Add a printer or scanner

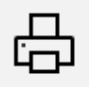

Follow Me Printing - Colour on BCIPRT01 Failed

#### Printers & scanners

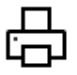

Adobe PDF Default

| П   |  |
|-----|--|
|     |  |
| -0- |  |

Fax

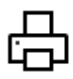

Follow Me Printing - B&W on bciprt01.bci.local 2 document(s) in queue

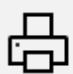

Follow Me Printing - Colour on bciprt01.bci.local 1 document(s) in queue

| Open queue | Manage | Remove device |
|------------|--------|---------------|
|------------|--------|---------------|

You may need to close the print window you had open originally for the printer to appear in the list.